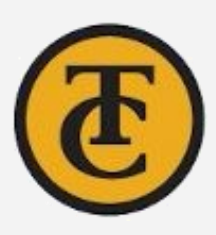

# **DE** Toolbox **Faculty Edition**

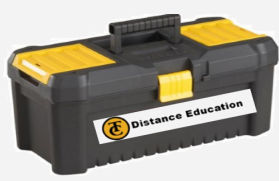

# **DE Webpage- Home**

Contact Distance Education:

661-763-7917 DEsupport@taftcollege.edu Canvas Support: 1-866-551-4903

## Navigation

To navigate back to the Toolbox Home page, locate this navigation icon on each resource.

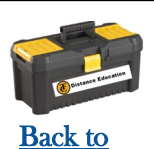

Fac. Toolbox

Before Going LIVE (Suggested) To-Do List (Before semester begins)

- Create New SB (Development) Shell
- Create Course Videos
- Send Welcome Email to Students 1 Week Prior to Start of Class
- Sample Welcome Message
- □ Validate Course Links
- Run Canvas Accessibility Checker
- Simplify Navigation Tabs
- ☐ Provide Course Orientation
- Set Announcements on Home Page
- ☐ List Contact Info for Students
- Check Formatting-Assignments,

Discussions, Home Page, and more

- Tips When Using TurnItIn in Canvas
- Copying SB Content Into Live Shell

Week 0 Module: Import support resources for all Online Students Week 1: Important Tips for Your Shell

# -Canvas Apps (LTI Tools)

### Conferences

- Onferences Getting Started
- ♦ <u>Conferences in Canvas Big Blue Button</u>

# FlipGrid

- Setting up your FlipGrid/Canvas Integration
- Setting up a FlipGrid Assignment

# Respondus

- ♦ Testing Scenarios: for Teachers Setup Examples

Links for Lost Students – Click on the

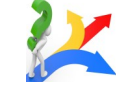

hyperlinked resource and send the URL to students. Navigation on these pages go back to the STUDENT toolbox.

- Welcome to Online Courses Tool
- >> How to Add a class with an Add Code
- >> Free Microsoft Downloads
- How to Connect to TC Student WiFi
- **My Math Lab Help**
- **>>** Fix <u>Pop up blocker</u> <u>Before</u> linking MyMathLab
- Linking MyMathLab (video)
- >> How to create a RULE in Email account- email sent to junk/clutter **MORE:** 
  - Helpful DE Tips
  - Login to TC Student Email
  - Using Office 365
  - How to Access TC Library Databases

# Canvas Resources

### **Getting Started**

- What is MyTC Portal
- How to Find Canvas Support
- Understanding Canvas Icons
- **Canvas Terminology**
- Canvas Login Page Via MyTC Portal
- **Canvas Virtual Orientation**
- Finding Add Codes ٠
- Canvas Video Tutorials-Webpage
- **Setting Notification Preferences**
- **Faculty Canvas Resources**
- **Extending Assignment and Quiz Dates**

### **Uploading Images or Videos**

- How to Upload a Picture in Canvas •
- Embed a Pic in a Discussion Response
- Embedding Videos in a Discussion •
- Upload Video to YouTube for Embed Code
- Converting Videos to MP4 Using YouTube

### **Modules**

- **Setting Module Requirements**
- **Example Prerequisite Module Set-up**

### Assignments

- How to Link an Assignment in Canvas •
- View Assignment Comments and Notifications
- Using TurnItIn with an Assignment
- <u>Getting Started -Respondus in Canvas</u>
- <u>
   Getting Started—Respondus in Canvas MyMathLab</u>
- Reviewing Class Results & Exam Stats
   Student Resources
- Installing Respondus—Windows & Mac
- ◊ Installing Respondus—ChromeBooks
- ◊ Installing Respondus –iPad
- ♦ Taking Respondus Exam/Test +MyMathLab
- ♦ Trouble Shooting Errors with Respondus

#### **Confer Zoom**

- Outside Resource ConferZoom Guide
- Setting up Free ConferZoom Pro Acct.
- <u>Navigating Zoom Meeting Features</u>
- ◊ Interactive Zoom Tool

#### From within Web

- ♦ Setup Meeting Rooms
- Where Do I Find My Share code
- Remove Share Screen from Attendees
- <u>Tips and Tricks</u>
- Record to the Cloud w/ Transcripts

#### From within **Canvas**:

- ◊ Using Zoom in Canvas
- Preparing for a Zoom Meeting
- OnferZoom for Canvas
  - **Student Resources**
- ♦ Changing your Display Name in Zoom

#### **Sensus Access**

- ♦ Sensus Access in Canvas
- Sensus Access on the Web

#### Student Resources

- ♦ Sensus Access in Canvas
- Sensus Access on the Web

#### TurnItIn

- o Turnitin-Manual
- How to set up an Assignment
- Add a Assignment Rubric

#### VoiceThread

- ♦ Getting Started with VoiceThread
- ♦ **Re-using your VoiceThread**/s

#### **Student Resources**

♦ Using Voice Thread

- Message All Who Have NOT Submitted
- **Bulk** Assignment Date Change
- Weighted Grades
- Creating a Placeholder Assignment

#### Quizzes

- Moderate Quiz- Extend test time/add attempt
- Extend Assignment/Quiz Dates
- Pull Quiz Questions from Multiple Banks
- New Quizzes Video

#### Gradebook/Speed Grader-Cougar Track

- Current Gradebook vs. New Gradebook
- How to Submit Final Grades in Cougar Tracks

#### People

- Groups STUDENT How to Find/Use
- How to Manually add People to a Canvas Shell

#### **Course Settings**

- Copy Individual Items to and from Canvas Shells
- Manually Adding People to a Canvas Course
- Simplify Navigation Tabs
- Announcements on Home Page
- **Canvas Pronouns**
- **Global Announcements Recall past GA**

#### Making Course Videos or Using Library Videos

- How to Create Course Videos
- Using Films on Demand •

#### Advanced

- HTML for Beginners
- Adding Tabs with HTML: How-To

#### HELP

- Warning: Grading Scheme •
- Resetting your Browser- Clear Cookies This removes any saved passwords or active pages.
- **Pop- Up Blocker** If you click a link in your course but nothing happens, your pop up blocker may be interfering. Try turning it off and relaunching the page.
- Here's how to fix emails going to wrong folder.

### DE-Training Resources

- Camtasia Video Recorder Editor
- ScreencastOMatic Video Rec+ Editor
- Canvas Studio Media Tool Resource
- New Quizzes All Resources

# **Distance Education Emergency Resources Page 3CMEDIA**

- How to Create an account •
- **Requesting Captions in 3CMedia** •
- Download Zoom Caption file & upload to 3CMedia
- How to record, link, & Upload a Video to 3CMedia

#### One Drive (Office 365)

- Uploading to One Drive
- Uploading One Drive Docs to Canvas Assignments •

### **Google Drive**

- Convert Google File to Word .doc or .pdf •
- Upload .docx or .pdf to Canvas Assignment

### PDF

- How tp Edit a PDF file •
- How to save a file as a PDF
- How to Export-Convert a PDF file to Word Doc

# Alternative Cloud Space

**Cloud Space Option & Resources** •

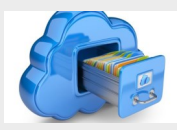

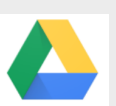

3C Media

OneDrive

Drive

PDF